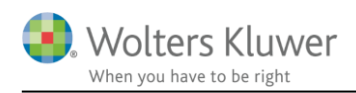

#### 31. oktober 2016

# Systemkrav & Installationsvejledning

#### Indhold

| 1 | Systemkrav           | 2  |
|---|----------------------|----|
| 2 | Installation         | 3  |
| 3 | Aktivering af licens | 10 |

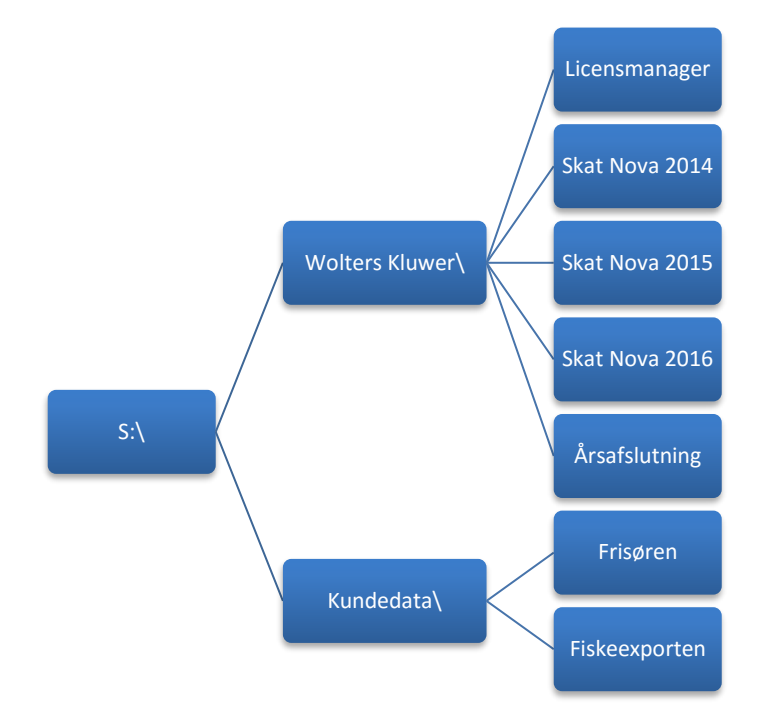

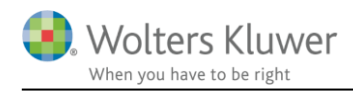

## 1 Systemkrav

Installationen af Værdipapir har følgende systemkrav:

#### Installation på Arbejdsstation(pc): Operativsystem

- Windows 7
- Windows 8
- Windows 10

#### Øvrige systemkrav

- .net 4.0 framework eller nyere
- Java
- Diskplads: 50 MB
- Total RAM: Minimum 4 GB

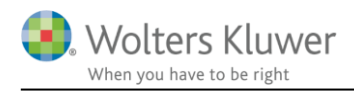

### 2 Installation

Når man installerer Værdipapir forudsætter det at slutbrugeraftalen er læst og accepteret.

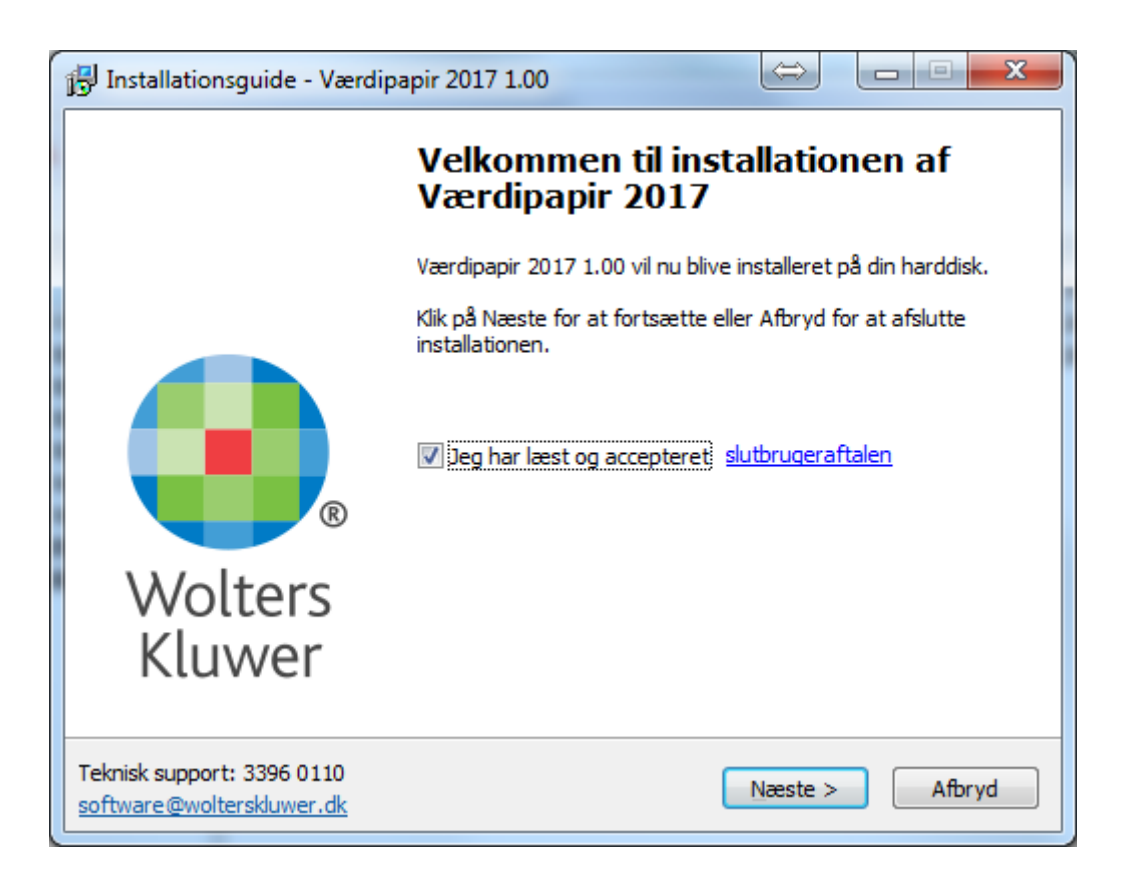

Marker at slutbrugeraftalen er læst og accepteret og klik Næste.

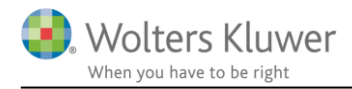

I næste skærmbillede kan der vælges mellem Standard og Tilpasset installation.

| JInstallationsguide - Værdipapir 2017 1.00                                                                                                    |
|----------------------------------------------------------------------------------------------------|
| Vælg installationstype                                                                                                    |
| Vælg hvilken installationstype du ønsker.                                                                                                    |
|                                                                                                    |
| Installationsguide - Værdipapir 2017 1.00         Vælg installationstype         Vælg installationstype         Vælg hvilken installationstype du ønsker.         Image: Standard         Alle indstillinger og mapper skal være uændret ift. sidste gang du installerede programmet.         Hvis det er første gang du installerer programmet benyttes vores standard mapper, kundefilerne placeres under mappen Dokumenter.         Programplacering: C:\Program Files (x86)\Wolters Kluwer\Uærdipapir 2017         Licensmanageren: C:\Program Files (x86)\Wolters Kluwer\Licensmanager         Image: Tipasset         Du får mulighed for at vælge i hvilke mapper programmet skal installeres, samt hvor kundefilerne skal gemmes.         Kopyright © 2003-2016 Wolters Kluwer Danmark A/5         Teknisk support: 3396 0110         software@wolterskluwer.dk |
| Hvis det er første gang du installerer programmet benyttes vores standard<br>mapper, kundefilerne placeres under mappen Dokumenter.                                                                                                    |
| Programplacering: C:\Program Files (x86)\Wolters Kluwer\Værdipapir 2017                                                                                                    |
| Licensmanageren: C:\Program Files (x86)\Wolters Kluwer\Licensmanager                                                                                                    |
| © <u>T</u> ilpasset                                                                                                    |
| Du får mulighed for at vælge i hvilke mapper programmet skal installeres, samt<br>hvor kundefilerne skal gemmes.                                                                                                    |
| Copyright © 2003-2016 Wolters Kluwer Danmark A/S                                                                                                    |
| Teknisk support:     3396 0110       software@wolterskluwer.dk     < Tilbage   Installer Afbryd                                                                                                    |

Hvis du vælger Standard installation, skal der ikke foretages yderligere valg. Ønsker du at ændre installationsparametre skal du vælge Tilpasset installation.

Hvis du har valgt Standard installation skal du klikke på Installer. Hvis du har valgt Tilpasset installation skal du klikke på Næste.

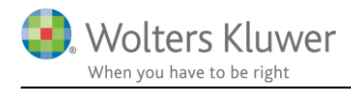

#### Næste billede ved tilpasset installation

| 🔂 Installationsguide - Værdipapir 2017 1.00                                                                    |  |  |
|----------------------------------------------------------------------------------------------------|--|--|
| Vælg installationsbibliotek       Hvor skal Værdipapir 2017 installeres?                                       |  |  |
| Installationsprogrammet vil installere Værdipapir 2017 i følgende folder                                       |  |  |
| Programplacering:                                                                                              |  |  |
| C:\Program Files (x86)\Wolters Kluwer\Værdipapir 2017                                                          |  |  |
| Licensmanager placering:                                                                                       |  |  |
| C:\Program Files (x86)\Wolters Kluwer\Licensmanager                                                            |  |  |
| Klik Næste for at fortsætte. Hvis du vil vælge en anden mappe skal du klikke Gennemse<br>anden placering       |  |  |
| <b>Programmet kræver min. 16,3 MB plads på harddisken.</b><br>Copyright © 2003-2016 Wolters Kluwer Danmark A/5 |  |  |
| Teknisk support: 3396 0110     < Tilbage     Mæste >     Afbryd                                                |  |  |

Her har du mulighed for at vælge hvor programmet skal installeres. Licensmanageren er et modul til vores nye licenssystem, er licensmanageren ikke installeret på drevet i forvejen, placeres den sidestillet med programmappen. Licensmanageren er fælles for flere af vores programmer såsom Skat Nova, Årsafslutning og Revision.

Efter valg af programplacering - klik Næste.

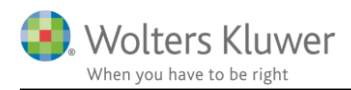

Herefter kan vælges om man ønsker at bruge vores egen kundeliste, eller om man hellere vil bruge Windows standard vedr. gem og hent.

| 📅 Installationsguide - Værdipapir 2017 1.00                                                                                            | ς    |
|----------------------------------------------------------------------------------------------------|------|
| Kundedata<br>Hvordan skal kundedata organiseres?                                                                                       | 7.54 |
| Det er muligt at organisere kundedata i en kundeliste med foruddefineret<br>dataplacering, som i Værdipapir 2007 og tidligere årgange. |      |
| Eller at bruge almindelig "Fil åbn" / "Fil gem" dialoger til kundevalg mv. med mulighed<br>for frit at placere kundedata               |      |
| Brug Værdipapir Kundeliste                                                                                                    |      |
| 🔘 Brug alm. "Fil åbn" / "Fil gem" dialoger                                                                                             |      |
| ☑ Valget skal efterfølgende kunne ændres i programmet                                                                                  |      |
| Betydningnen af disse valgmuligheder: <u>FAQ på magnus.dk</u>                                                                          |      |
|                                                                                                    |      |
| Copyright © 2003-2016 Wolters Kluwer Danmark A/5                                                                                       |      |
| Teknisk support: 3396 0110 < Tilbage Næste > Afbryd                                                                                    | ן ר  |
| software@wolterskluwer.dk                                                                                                    |      |

Systembiblioteket bliver også brugt af de gamle Classic Magnus Skat produkter

| 🕞 Installationsguide - Værdipapir 2017 1.00                                                     |
|-------------------------------------------------------------------------------------------------|
| Vælg systembibliotek       Hvor skal systembiblioteket placeres?                                |
| Biblioteket indeholder programmets systemfiler - bla. kommunesatser, brugernavne,<br>postnumre. |
| Systembibliotek for Værdipapir 2017                                                             |
| C:\Program Files (x86)\Magnus\Fællesfiler                                                       |
|                                                                                                 |
|                                                                                                 |
|                                                                                                 |
|                                                                                                 |
|                                                                                                 |
| Copyright © 2003-2016 Wolters Kluwer Danmark A/S                                                |
| Teknisk support: 3396 0110                                                                      |
| software@wolterskluwer.dk                                                                       |

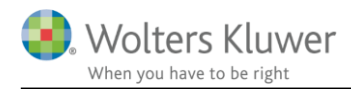

Herefter vælges placering af kundedatafiler samt arkiv bibliotek. Som udgangspunkt placeres data hvor de findes i forvejen.

| 🔀 Installationsguide - Værdipapir 2017 1.00                                                                                                    |
|----------------------------------------------------------------------------------------------------|
| Vælg databibliotek<br>Hvor skal databiblioteket placeres?                                                                                      |
| Biblioteket indeholder kundedata (stam- og beregningsdata).                                                                                    |
| Databibliotek for Værdipapir 2017                                                                                                    |
| NB: Programmet tilføjer et årgangsbibliotek.<br>Stien skal derfor ikke afsluttes med \2017.                                                    |
| c:\Data\Værdipapir                                                                                                    |
| Copyright © 2003-2016 Wolters Kluwer Danmark A/5                                                                                               |
| Teknisk support: 3396 0110                                                                                                    |
| software@wolterskluwer.dk                                                                                                    |
|                                                                                                    |
| 🕞 Installationsguide - Værdipapir 2017 1.00                                                                                                    |
| Vælg arkivbibliotek<br>Hvor skal arkivbiblioteket placeres?                                                                                    |
| Biblioteket indeholder arkiverede kundedata. Hvis du ikke anvender denne funktion<br>skal du blot klikke på Næste uden at angive et bibliotek. |
| Arkivbibliotek for Værdipapir 2017                                                                                                    |
| NB: Programmet tilføjer et årgangsbibliotek.<br>Stien skal derfor ikke afsluttes med \2017.                                                    |
| c:\Arkiv\Værdipapir Gennemse                                                                                                    |
|                                                                                                    |
|                                                                                                    |
|                                                                                                    |
| Copyright © 2003-2016 Wolters Kluwer Danmark A/5                                                                                               |

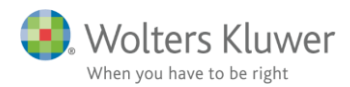

Herefter kan vælges hvilken Start-menu folder hvori ikonet til Værdipapir skal placeres

| 🔂 Installationsguide - Værdipapir 2017 1.00                                                        |
|----------------------------------------------------------------------------------------------------|
| Vælg Start-menu folder           Hvor skal installationsprogrammet placere genveje til programmet? |
| Installationsprogrammet opretter genveje til programmet i følgende folder.                         |
| Klik på Næste for at fortsætte. Ønsker du en anden folder, klik på Gennemse                        |
| Wolters Kluwer <u>G</u> ennemse                                                                    |
|                                                                                                    |
|                                                                                                    |
|                                                                                                    |
|                                                                                                    |
|                                                                                                    |
| Copyright © 2003-2016 Wolters Kluwer Danmark A/5                                                   |
| Teknisk support: 3396 0110     < <u>Tilbage</u> Næste >     Afbryd                                 |

Herefter kan vælges/fravælges om man ønsker ikon oprettet på skrivebordet

| 🔁 Installationsguide - Værdipapir 2017 1.00                                                             |    |
|----------------------------------------------------------------------------------------------------|----|
| Vælg ekstra opgaver<br>Hvilke ekstra opgaver skal udføres?                                              | Тн |
| Markér de opgaver, der skal gennemføres ved installation af Værdipapir 2017, klik<br>derefter på Næste. |    |
| Opret ikon på skrivebordet                                                                              |    |
| Opret ikon i Quick launch panel                                                                         |    |
|                                                                                                    |    |
|                                                                                                    |    |
|                                                                                                    |    |
|                                                                                                    |    |
|                                                                                                    |    |
|                                                                                                    |    |
| Copyright © 2003-2016 Wolters Kluwer Danmark A/5                                                        |    |
| Teknisk support: 3396 0110<br>software@wolterskluwer.dk < <u>T</u> ilbage <u>N</u> æste > Afbryd        |    |
|                                                                                                    | _  |

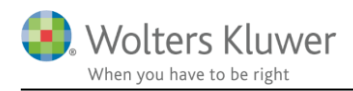

Inden installationen starter, vises et skærmbillede, hvor man kan se se alle de valg, der er foretaget under den tilpassede installation. Klik installér, hvorefter installationen foretages

| 🔂 Installationsguide - Værdipapir 2017 1.00                                                                                                    |        |
|----------------------------------------------------------------------------------------------------|--------|
| <b>Klar til installation</b><br>Installationsprogrammet er nu klar til at installere Værdipapir 2017 på din<br>harddisk.                                                                                                    |        |
| Klik på Installer, hvis du vil fortsætte eller klik på Tilbage, hvis du vil foretage<br>ændringer.                                                                                                    |        |
| Installation af Værdipapir 2017                                                                                                    | *      |
| Programfolder:<br>C:\Program Files (x86)\Wolters Kluwer\Værdipapir 2017<br>Licensmanager installationsmappe:<br>C:\Program Files (x86)\Wolters Kluwer\Licensmanager<br>Databibliotek:<br>c:\Data\Værdipapir<br>Arkivbibliotek:<br>c:\Arkiv\Wærdipapir<br>Systembibliotek: | E      |
| C:\Program Files (x86)\Magnus\Fællesfiler                                                                                                    | -      |
| 4                                                                                                    | P.     |
| Copyright © 2003-2016 Wolters Kluwer Danmark A/S                                                                                                    |        |
| Teknisk support: 3396 0110     < Tilbage                                                                                                    | Afbryd |

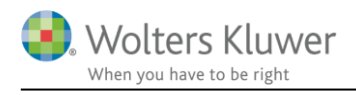

## 3 Aktivering af licens

Er du i forvejen bruger af Skat Nova, Årsafslutning eller Revision er licens aktiveringen ganske simpel.

1. Når du åbner programmet vises nedenstående, vælg "Klik her for at starteWolters Kluwer Licensemanager"

| Aktiver program                                                               | ×                                             |
|-------------------------------------------------------------------------------|-----------------------------------------------|
| Wolters Kluwer<br>When you have to be right                                   | Værdipapir 2017                               |
| Programmet er ikke aktiveret. Du er n<br>at starte Wolters Kluwer Licensema   | nødt til at aktivere programmet ved<br>nager. |
| Hvis du ikke aktiverer programmet, k<br>demo-version i max 30 dage.           | an du bruge det som en                        |
| Antal dage tilbage af din demo perio                                          | de: 13                                        |
| Klik her for at starte at starte Wolt<br>Klik her for at kontakte Wolters Klu | ers Kluwer Licensemanager<br>Jwer Danmark     |
|                                                                               | Luk                                           |

2. En ny dialog boks vil fremkomme med din eksisterende brugeroplysninger udfyldt. Såfremt oplysninger ikke er korrekte bedes du ændre dette ved at vælge "Ændre", ellers kan du blot vælge "Aktiver"

| Wolters K<br>When you have to b           | (luwer<br><sup>re right</sup>      | Licensmanager                                                           |              |
|-------------------------------------------|------------------------------------|-------------------------------------------------------------------------|--------------|
| Dit produkt fra Wo<br>Ønsker du at aktive | lters Kluwer ska<br>re dit produkt | al aktiveres for at du kan fortsætte med a<br>med følgende oplysninger? | t bruge det. |
| Navn:                                     | Morten F. F                        | Rasmussen                                                               |              |
| E-mail:                                   |                                    | @wolterskluwer.dk                                                       |              |
| Kundenummer:                              |                                    |                                                                         |              |
|                                           |                                    |                                                                         |              |
|                                           |                                    |                                                                         |              |

Er du ikke bruger i forvejen bruger af Skat Nova, Årsafslutning eller Revision, skal du have dit kundenummer klar

1. Når du åbner det nye program første gang, vil denne dialog fremkomme. Vælg "Klik her for at starte Wolters Kluwer Licensmanager." Se punkt 1 på forrige side.

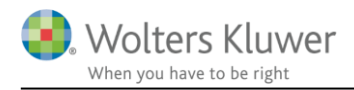

2. Vælg "Jeg vil aktivere nu" og klik på næste.

3. Brugeroplysninger indtastes sammen med kundenummer. Kundenummer har I modtaget fra Wolters Kluwer. Alternativt fremgår det af seneste faktura fra Wolters Kluwer. E-mailadressen anvendes til at fremsende aktiveringskoden, som skal indtastes i næste skærmbillede.

| 🕓 Licensmanager. Aktivering | sguide                                 | x |
|-----------------------------|----------------------------------------|---|
| Wolters Kluw                | er Licensmanager                       |   |
| For at aktivere produktet,  | skal du indtaste følgende oplysninger. |   |
| Fornavn:                    |                                        | 0 |
| Efternavn:                  |                                        | 0 |
| E-mail:                     |                                        | 0 |
| Kundenummer:                | 0                                      |   |
|                             |                                        |   |
|                             |                                        |   |
|                             | Forrige Næste Afbryd                   |   |

4. Licensemanager kontrollererdet indtastede.

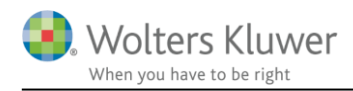

| 3. Wo        | Iters Kluwer                                      | Licensmanager                  |         |
|--------------|---------------------------------------------------|--------------------------------|---------|
| for at aktiv | ere produktet, skal du                            | indtaste følgende oplysninger. |         |
| formavn:     |                                                   | Unin                           |         |
| Remain       | Vent, mens Licensmanager kontakter Wolters Kluwer |                                |         |
|              |                                                   |                                |         |
| -max.        | la la la la la la la la la la la la la l          |                                |         |
| Gundenum     | tter bond                                         | • S =                          |         |
|              |                                                   |                                |         |
|              |                                                   |                                |         |
|              |                                                   | \$1400000 FIN                  |         |
|              |                                                   | B combe                        | All All |

5. Du vil modtage en mail påtidligere angivet e-mailadresse (3) med dinaktiveringskode.

|    | fr 21-10-2016 11:21                                                      |
|----|--------------------------------------------------------------------------|
|    | Wolters Kluwer <weblicens@wolterskluwer.dk></weblicens@wolterskluwer.dk> |
|    | Wolters Kluwer - Programaktivering                                       |
| To |                                                                          |

### Hej

Du har nu aktiveret din softwarelicens hos Wolters Kluwer. Kopier nedenstående aktiveringskode til det anviste felt i vores licensmanager. Følg aktiveringsguiden hvorefter du kan benytte dit produkt.

Aktiveringskode:

Eventuelle spørgsmål herom kan rettes til weblicens@wolterskluwer.dk

Med venlig hilsen

Wolters Kluwer

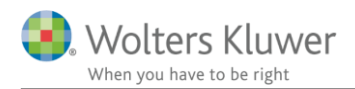

6. Den fremsendte aktiveringskode indtastes eller kopieres hertil.Såfremt du ikke har modtaget ovenståendeaktiveringskode på mail, bedes du tjekke ditspamfilter i dit mailprogram.

| 😼 Licensmanager. Aktiveringsguide                                                                                                    |                          |  |  |  |  |
|----------------------------------------------------------------------------------------------------|--------------------------|--|--|--|--|
| Wolters Kluwer<br>When you have to be right                                                                                                    | Licensmanager            |  |  |  |  |
| En bekræftelse er sendt i form af en                                                                                                    | e-mail til <sup>1</sup>  |  |  |  |  |
| E-mailen indeholde aktiveringskode, som du skal indtaste nedenfor for at aktivere<br>produktet.                                                        |                          |  |  |  |  |
| Hvis e-mailen ikke ankommer, kontrollere, at den e-mail-adresse, du angav, er korrekt,<br>og at meddelelsen ikke er blevet standset af dit spamfilter. |                          |  |  |  |  |
| Aktiveringskode:                                                                                                    |                          |  |  |  |  |
|                                                                                                    | Klik her for mere hjælp. |  |  |  |  |
|                                                                                                    |                          |  |  |  |  |
|                                                                                                    | Forrige Næste Afbryd     |  |  |  |  |

7. Den tilsendte aktiveringskode indsættes i dialogboksen og man trykker Næste. Aktiveringskode er fremsendt til den angivne mailadresse ingenfor kort tid (i enkelte tilfælde nogle få minutter), kommer mailen ikke anbefales det at tjekke sin spam folder inden supporten kontaktes.

| 🕓 Licensr        | nanager. Aktiveringsguide                                | approximation of the local distribution of the local distribution of t | -     | ×    |
|------------------|----------------------------------------------------------|----------------------------------------------------------------------------------------------------|-------|------|
| <b>3</b> . v     | Wolters Kluwer                                           | Licensmanager                                                                                                    |       |      |
| Du har<br>Nedenf | nu aktiveret produktet.<br>for vises de programmer og mo | duler du har aktiveret.                                                                                                    |       |      |
| Classic          | Værdipapir Professionel                                  |                                                                                                    |       |      |
|                  |                                                          |                                                                                                    |       |      |
|                  |                                                          |                                                                                                    |       |      |
|                  |                                                          |                                                                                                    |       |      |
|                  |                                                          |                                                                                                    |       |      |
|                  |                                                          | Forrige                                                                                                    | Næste | Slut |

Herefter kan Værdipapir anvendes.